## 【日本の元号変更に関する Windows の更新プログラムについて】 2019.05.03 現在

◆Windowsのエディションとバージョンの確認 (Widnows10のみ)

(方法)

[TOZJU-J-] → [PC]または[JZU-J-J] →

[コンピュータ]タブ → [システムのプロパティ]

これで下のような画面が表示されるので「エディション」と「バージョン」を確認します。

| ← 設定                       | ×                 |
|----------------------------|-------------------|
| 設定の検索  ク                   | Windows10         |
| システム                       | PC名 新版建筑          |
| ① 電源とスリープ                  | PC 名の変更           |
| ロ ストレージ                    | 組織                |
| ◯ オフライン マップ                | ドメインに参加           |
| □ タブレット モード                | Azure AD に参加      |
| ロコ マルチタスク                  | エディション Windows 10 |
| ロ この PC へのプロジェクションを実行しています | ノージョン 後行          |
|                            | OS L/L/F          |

## (参考)Windows10のエディション一覧

| Homo               | 個人ユーザー向けの PC やタブレットを対象としています。            |
|--------------------|------------------------------------------|
| поппе              | Windows 8.1 の後継です。                       |
| Mobile             | 個人ユーザー向けのスマートフォンや小型のタブレットを対象と            |
|                    | しています。Windows Mobile 8.1 の後継です。          |
| Pro                | 小規模企業(スモールビジネス)向けの PC やタブレットを対象          |
|                    | としています。Windows 8.1 Pro の後継です。            |
| Enterprise         | 企業向けの PC やタブレットを対象としています。Windows 8.1     |
|                    | Enterprise の後継です。                        |
| Moboile Enterprise | 企業向けのスマートフォンや小型のタブレットを対象としています。          |
| Education          | 教育機関向けの PC やタブレットを対象としています。Windows       |
|                    | 8.1 Enterprise の後継です。                    |
| IoT Core           | IoT(Internet Of Things、モノのインターネット)向けで、小さ |
|                    | いデバイスを対象としています。                          |

◆日本元号変更に関する更新プログラムの KB 番号一覧

| Windows             | バージョン        | KB 番号     |  |  |
|---------------------|--------------|-----------|--|--|
| Windows 10 の場合      | version 1809 | KB4501835 |  |  |
|                     | version 1803 | KB4493437 |  |  |
|                     | version 1709 | KB4493440 |  |  |
|                     | version 1703 | KB4493436 |  |  |
|                     | version 1607 | KB4493473 |  |  |
| Windows 8.1 の場合     |              | KB4493443 |  |  |
| Windows 7.0 SP1 の場合 |              | KB4493453 |  |  |

※基本的には Windows Update で適用されますが、ここに適用したい場合は、KB 番号の プログラムをみつけてインストールします。

(参考元)

『日本の元号変更に関する Windows の更新プログラムについて - KB4469068』 こちらのページの下の方に『最新の更新プログラム』の一覧があるので、そこから対応す る OS、バージョンを見つけ、KB 番号を選択して進みます。

- ・Windows10 について KB 番号を選択し、画面下の方にある「この更新プログラムの入手方法」から「Microsoft Update カタログ」から KB 番号をインストールします。
   詳しくは最後のページを参照してください。
- ・Windows8.1 について Windows Update から更新プログラムを確認し、
   Windows7 「重要」または「オプション」から KB 番号をインストールします。

◆更新履歴の確認

(Widnows10の場合)

[設定] → [更新とセキュリティ] → [Windows Update] →

[更新履歴を表示する]

※ただし、古い更新履歴を見ることが出来ない場合があります。

(Widnows8.1と7の場合)

[コントロールパネル] → (カテゴリの表示で)[システムとセキュリティ] →

[Windows Update] → [更新履歴の表示]

(KB 番号の表示例: Windows8.1)

2019-4 - 26x64 ベースシステム用 Windows8.1 向けマンスリー品質ロールアップのプレビュー(KB4493443)

◆Windows10の場合(新元号を適用する)

1. 「日本の元号変更に関する Windows の更新プログラム」で検索をし、下の内容の リンクを探しクリックします。

日本の元号変更に関する Windows の更新プログラムについて - KB4469068

2.ページ下の方に「最新の更新プログラム」の表があるので、お使いの Windows の バージョンにあった KB 番号をクリックします。

(または、KB 番号をコピーしておいてください)

- 3.プログラム一覧が表示されるので、お使いのパソコンのシステムの種類の「ダウン ロード」ボタンをクリックします。
- 4.別画面が表示されるので、ここをクリックします。

| Microsoft Update カタログ - Microsoft Edge                                        | _        |     | × |
|-------------------------------------------------------------------------------|----------|-----|---|
| www.catalog.update.microsoft.com/DownloadDialog.aspx                          |          |     |   |
| ダウンロード                                                                        |          |     |   |
| 更新プログラムのダウンロード                                                                |          |     |   |
| 2019-05 Cumulative Update for Windows 10 Version 1809 for x64-based Systems ( | (KB45018 | 35) |   |
| windows10.0-kb4501835-x64_a8a91185c1cf9b9fefa6e9e07fc3d74c45fb2fee.msu        |          |     |   |
|                                                                               |          |     |   |
|                                                                               |          |     |   |
|                                                                               |          |     |   |
|                                                                               |          |     |   |
|                                                                               |          |     |   |
|                                                                               |          |     |   |
|                                                                               |          |     |   |
|                                                                               |          | 閉じる |   |

5.画面下に「開く」のボタンが表示されるのでクリックします。

6.下の様な画面が表示されるので、「はい」をクリックし、「インストール」をします。

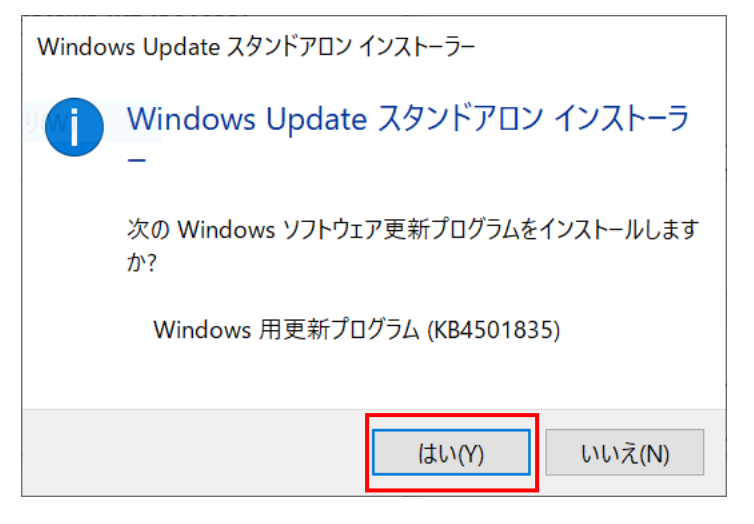

7.インストール画面が表示され、しばらくすると、終わるので、再起動します。

| ■ 更新プログラムのダウンロードとインストール                                                                         | ×      | ● 更新プログラムのダウンロードとインストール ×                        |
|-------------------------------------------------------------------------------------------------|--------|--------------------------------------------------|
| 夏新プログラムがインストールされています。                                                                           |        | インストールの完了     更新プログラムを有効にするには、コンピューターを再起動してください。 |
| インストールの妖態:<br>「インストールの開始中 完了しました。<br>Windows 用更新プログラム (KB4501835) をインストール中 (更新プログラム 1 個のうち 1 個) | ^<br>~ |                                                  |
| インストール中:<br>                                                                                    | ヤンセル   | 今ずぐ再起動 閉じる                                       |

## 以上の操作で更新プログラムが適用されます。